# Visite e dati statistici – Ripristino visualizzazioni

- 1. Vai via ftp in sites/all/themes/PASW\_genesis\_SUBTHEME e scarica sul tuo PC la cartella GAAPI
- 2. Apri il file gacounter.php: lì trovi e-mail, password e ID di vista di Google Analytics

// inserisci login e password che usi abitualmente per accedere a Google Analytics

define('ga\_email','xxxxxxxx@gmail.com');

define('ga\_password','xxxxx+Xxxxxx');

define('ga\_profile\_id','xxxxxxx');

3. Accedi ai servizi di Google con la stessa email e la stessa password presente in gacaunter.php

| Google                                                       |                     |             |  |
|--------------------------------------------------------------|---------------------|-------------|--|
| Un unico account. Tutto il mondo Google.                     |                     |             |  |
| Esegui l'accesso per continuare su Google Developers Console |                     |             |  |
|                                                              | x0000000000@gmail.c | Dom         |  |
|                                                              | Resta connesso      | Serve auto? |  |
| Crea un account                                              |                     |             |  |

- 4. Vai in <u>https://console.developers.google.com/project</u> e clicca su [Create ProJect]
- 5. Nel campo Project Name digita counter-drupal
- 6. Accetta l'uso di APIs e clicca su **[Create]**
- 7. Clicca a sx su APIs & auth, poi su APIs
- 8. In Advertising APIs clicca su Analytics API
- 9. Clicca in alto su Enable API

Advertising APIs AdSense Management API DCM/DFA Reporting And Trafficking API Ad Exchange Seller API Ad Exchange Buyer API DoubleClick Search API Analytics API

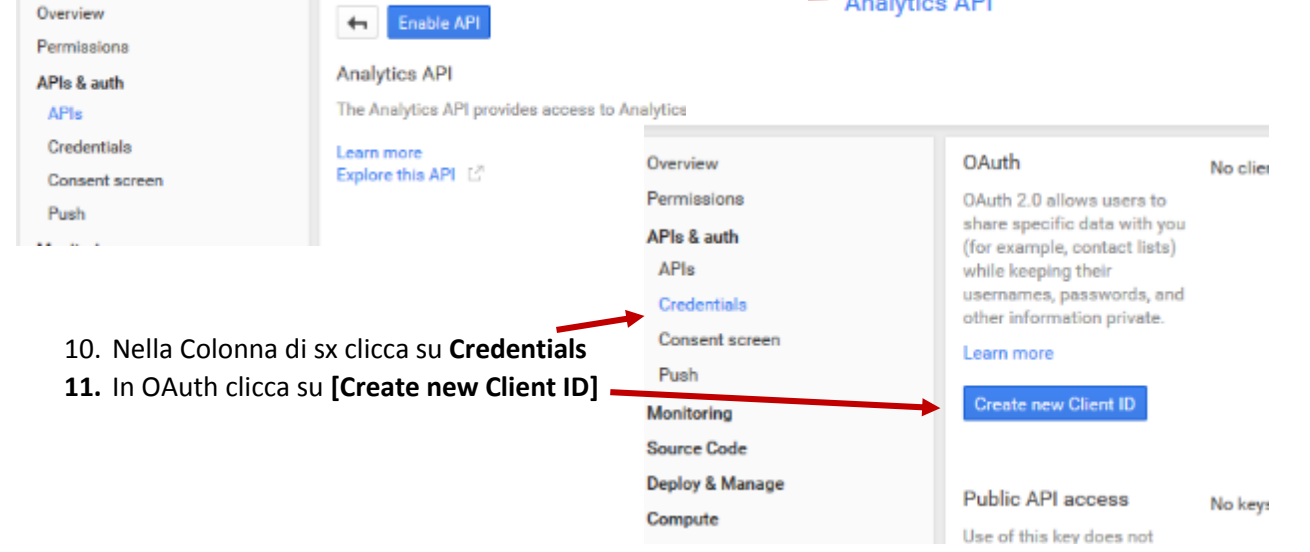

12. Nella finestra Create Client ID flagga Service account, poi clicca su Create Client ID

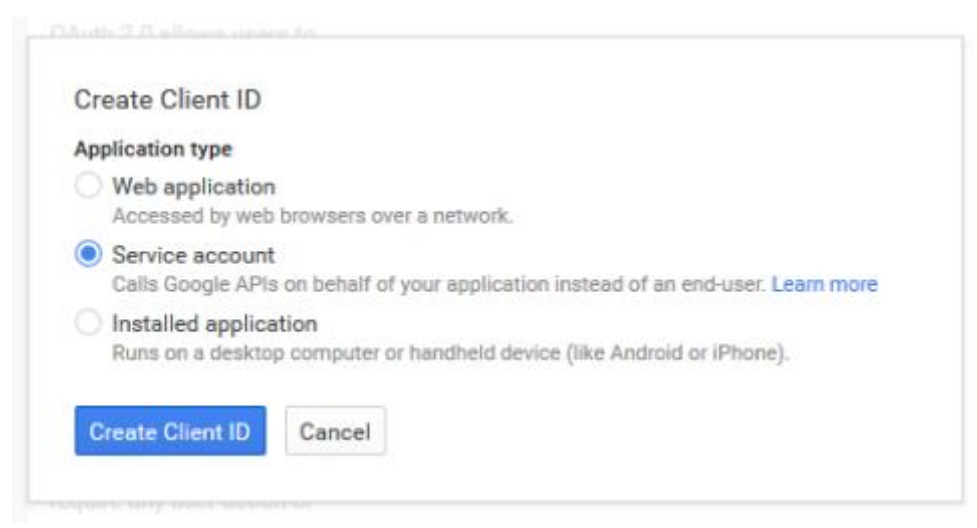

#### 13.Clicca su OK, got it

14. In Service account trovi

- 15. Copia Email address in un file .txt
- 16. Clicca su [Generate new P12 key]
- 17. Ti viene chiesto di salvare un file counter-drupal-xxxxxxxxx.p12: salvalo
- Scompatta il file counter.rar che trovi in allegato e nella cartella counter inserisci il file counter-drupal-xxxxxxxx.p12 che hai salvato (probabilmente è stato messo nel Download.

Ora nella cartella counter ci sono 3 file: counter-drupal-xxxxxxxxx.p12 | gacounter.php | gapi.class.php

- 19. Clicca su https://www.google.com/analytics/web/#home/
  - Ti ritrovi nella Home del tuo sito in Google Analytics
- 20. Clicca (in alto) su Amministrazione
- 21. Nella colonna di SX clicca su Gestione utenti
- 23. Clicca su [Aggiungi]
- 24. Clicca di nuovo su **Amministrazione** e nella colonna di DX clicca su **Gestione utenti** giusto per controllare che l'indirizzo Email compaia anche lì
- 25. Vai via FTP in sites/all/themes/PASW\_genesis\_SUBTHEME elimina la cartella GAAPI
- 26. Trasmetti la **cartella counter** che contiene i tre file (counter-drupal-xxxxxxxxx.p12 | gacounter.php | gapi.class.php)
- 27. Scompatta il file visite-dati-statistici.rar, apri il file visite-dati-statistici.txt, seleziona tutto e copia
- Vai in sito e in Contenuto cerca la pagina Visite e dati statistici.
   Per facilitare la ricerca in Mostra solo gli elementi dove dovresti filtrare per Tipo (probabilmente hai usato una Pagina base)
- 29. Quando hai trovato la pagina Visite e dati statistici clicca su Modifica

30. Cerca la riga

<? require\_once('sites/all/themes/PASW\_genesis\_SUBTHEME/GAAPI/gacounter.php'); ?>
ELIMINALA e al suo posto incolla quanto hai copiato dal file .txt

31. Ora con molta ATTENZIONE devi in

con il tuo E-mail address (NON cancellare gli apici che precedono e chiudono l'indirizzo)

32. IN

define('ga\_password',str\_replace('\\', '/',getcwd()."/".path\_to\_theme()."/counter/"."counter-drupalxxxxxxxxxxx.p12"));

sostituisci

counter-drupal-xxxxxxxxx.p12 (NON eliminare gli apici)

con il nome del tuo file (file che hai salvato nella cartella counter)

33. In

define('ga\_profile\_id','xxxxxxxx');

sostituisci

xxxxxxxxx (attenzione agli apici)

con l'ID della tua vista.

Trovi in Google Analitics – Amministrazione – Colonna di dx Impostazioni vista – ID di vista (sono 8 numeri) 34. Salva

35. Apri la pagina Visite e dati statistici e tutto dovrebbe essere OK

# Eventuali errori

• Warning:

file\_get\_contents(/web/htdocs/www.nadiacaprotti.eu/home/sites/all/themes/PASW\_genesis\_SUBTHEME/counte r/counter-drupal-xxxxxxxxx.p12): failed to open stream: No such file or directory in *gapiOAuth2-*>*fetchToken()* (linea 608di /web/htdocs/www.Xxxxxxxx.gov.it/home/sites/all/themes/PASW\_genesis\_SUB THEME/counter/gapi.class.php).

Exception: GAPI: Failed load key file
 "/web/htdocs/www.nadiacaprotti.eu/home/sites/all/themes/PASW\_genesis\_SUBTHEME/counter/counter-drupal e7499bf70105.p12". Check if correct p12 format. in gapiOAuth2 >fetchToken() (linea 612 di/web/htdocs/www.nadiacaprotti.eu/home/sites/all/themes/PASW\_genesis\_SUBTHE
 ME/counter/gapi.class.php).

## RIVEDI quanto fai fatto perchè hai errato tu qualcosa

Exception: GAPI: Failed to authenticate user. Error: "{ "error": "invalid\_grant", "error\_description": "Bad Request"
} " ingapiOAuth2-

>fetchToken() (linea 627 di/web/htdocs/www.nadiacaprotti.eu/home/sites/all/themes/PASW\_genesis\_SUBTHEME/ counter/gapi.class.php).

## RIVEDI quanto fai fatto perchè hai errato tu qualcosa

Exception: GAPI: Failed to request report data. Error: "Request failed, fopen provides no further information" in gapi->requestReportData()

## Contatta il provider e chiedi di abilitare le librerie CURL

Fatal error: Call to undefined function openssl\_pkcs12\_read()

#### Contatta il provider e fatti abilitare le openSSL

Con il provider che di solito usano le scuole (A\_\_\_\_) non ci sono problemi. Ho testato con PHP 5.3.xx e PHP 5.4.xx